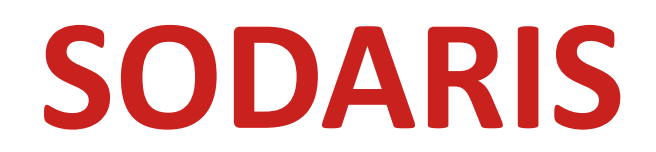

## INSTRUKCJA INSTALACJI I KONFIGURACJI SYSTEMU

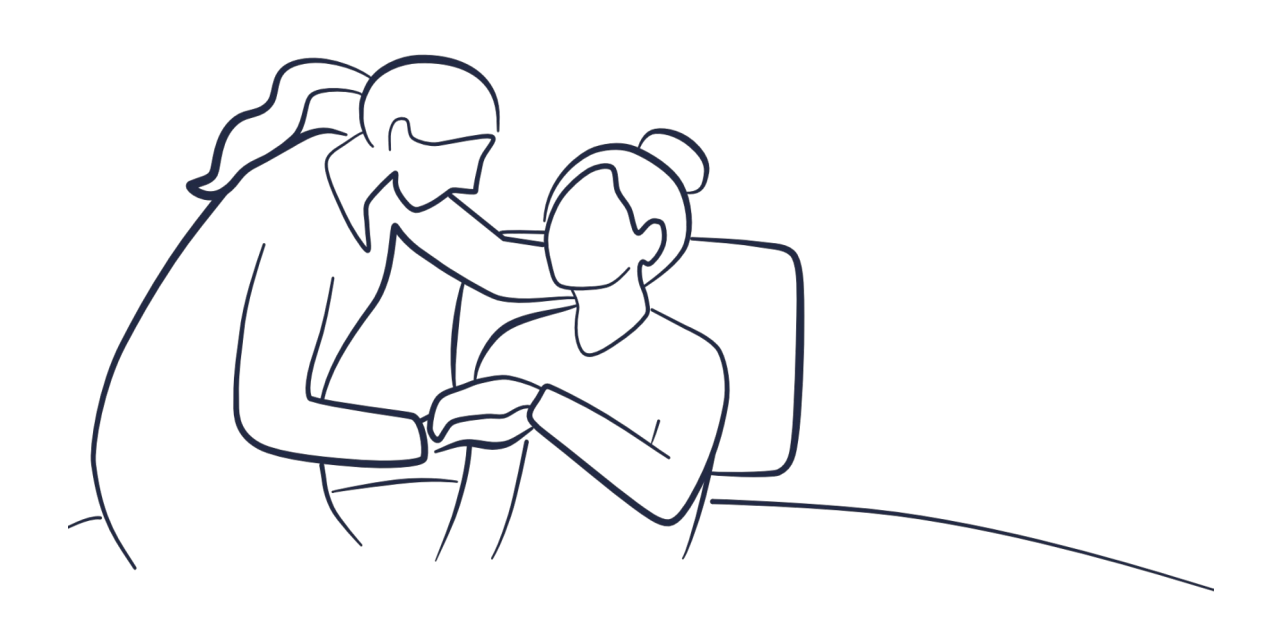

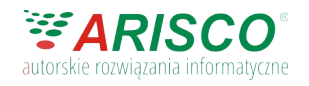

Łódź 2025 Wszelkie prawa zastrzeżone. ver. 5.0

# Spis treści

| Wstęp                                               | 4  |
|-----------------------------------------------------|----|
| 1. Instalacja komponentów                           | 4  |
| 1.1. Instalacja JAVA                                | 4  |
| 1.2. Instalacja PostgresSQL                         | 5  |
| 2. Baza danych                                      | 8  |
| 3. Instalacja i konfiguracja usługi                 | 9  |
| 4. Logowanie administratora – pierwsze uruchomienia |    |
| 5. Wczytanie licencji                               | 13 |
| 6. Autostart usług                                  | 14 |
| 7. Kopia bezpieczeństwa                             | 17 |
| 8. Aktualizacja systemu SODARIS                     |    |

## Wstęp.

Uruchomienie systemu SODARIS wymaga instalacji oprogramowania JAVA oraz serwera PostgreSQL w odpowiednich wersjach wskazanych w niniejszym dokumencie. W dalszych krokach konieczne będzie utworzenie odpowiedniej bazy danych oraz konfiguracji systemu SODARIS.

# 1. Instalacja komponentów.

# 1.1. Instalacja JAVA.

System Sodaris do poprawnego działania wymaga instalacji repozytorium JAVA: Adopt Open JDK x64 możliwej do pobrania ze strony: <u>https://adoptopenjdk.net</u> Wymagana wersja to: OpenJDK 11(LTS) HotSpot wybrana dla odpowiedniego systemu operacyjnego. Wybór wersji znajduje się na wskazanej stronie. Właściwym jest pobranie paczki JRE w rozszerzeniu .msi (około 31MB)

## Przykład dla Windowsa x64:

| Operating System                | ı | Architecture |   | Package | е Туре                         | Version |
|---------------------------------|---|--------------|---|---------|--------------------------------|---------|
| Windows                         | ~ | x64          | ~ | JRE     | ✓ 11                           | ~       |
|                                 |   |              |   |         |                                |         |
| j <u>dk-11.0.17+8</u>           |   |              |   |         | JRE - 31 MB<br>Checksum        | 🛃 .msi  |
| Temurin 🥑 💽<br>October 25, 2022 |   | Windows      |   | x64     | JRE - 42 MB<br><u>Checksum</u> | 🛃 .zip  |

Po pobraniu paczki, uruchamiamy instalator przechodząc kolejne kroki. Przy poniższym kroku – konieczne będzie zaznaczenie instalacji **zmiennej SET\_JAVA**, jak na zdjęciu

| Eclipse Temurin JRE                  | with Hotspot 11.0.17+8                                            | (x64)  | Setup                  | -            |        | ×   |
|--------------------------------------|-------------------------------------------------------------------|--------|------------------------|--------------|--------|-----|
| Custom Setup<br>Select the way you w | ant features to be installed.                                     |        |                        |              |        |     |
| Click the icons in the               | tree below to change the w                                        | ay fea | tures will b           | e installed. |        |     |
|                                      | h Hotspot<br>dd to PATH<br>ssociate .jar<br>et JAVA_HOME variable |        | Set JAVA_<br>variable. | HOME environ | ment   |     |
|                                      | Vill be installed on local                                        | hard   | drive                  |              | vour   |     |
|                                      | ntire leature will be inst                                        | aneu   | OITIOCALI              | laru unve    |        |     |
| ×E                                   | ntire feature will be una                                         | vailal | ole                    |              |        |     |
| <                                    | 3                                                                 | >      |                        |              |        |     |
|                                      |                                                                   |        |                        |              | Browse | e   |
| Reset                                | Disk <u>U</u> sage                                                |        | <u>B</u> ack           | Next         | Can    | cel |

Klikamy NEXT i czekamy aż instalator ukończy pracę.

# 1.2. Instalacja PostgresSQL.

Drugim krokiem będzie **pobranie i instalacja serwera PostgresSQL**. Aby pobrać odpowiednią paczkę należy udać się na stronę: <u>https://www.postgresql.org</u> Tam konieczne będzie odnalezienie w sekcji pobrań wersji: **13.X dla odpowiedniego systemu operacyjnego. (gdzie X to najwyższa dostępna wersja z wydania 13)** 

W naszym przykładzie jest to Windows x64:

| Download Po<br>Open source PostgreSQL pack | stgreSQL<br>ages and installers from | EDB              |          |                |                |
|--------------------------------------------|--------------------------------------|------------------|----------|----------------|----------------|
| PostgreSQL Version                         | Linux x86-64                         | Linux x86-32     | Mac OS X | Windows x86-64 | Windows x86-32 |
| 15.1                                       | postgresql.org 🗗                     | postgresql.org 🖪 | Ú        |                | Not supported  |
| 14.6                                       | postgresql.org @                     | postgresql.org 🗗 | Ú        |                | Not supported  |
| 13.9                                       | postgresql.org 🗗                     | postgresql.org 🗗 |          |                | Not supported  |
| 12.13                                      | postgresql.org @                     | postgresql.org @ | Ú        | Ú              | Not supported  |
| 11.18                                      | postgresql.org 면                     | postgresql.org 🗗 | ۵        |                | Not supported  |

Po pobraniu instalatora (ok 310MB), uruchamiamy instalację:

W kroku pierwszy określamy lokalizację instalacji, zalecamy pozostawienia domyślnej:

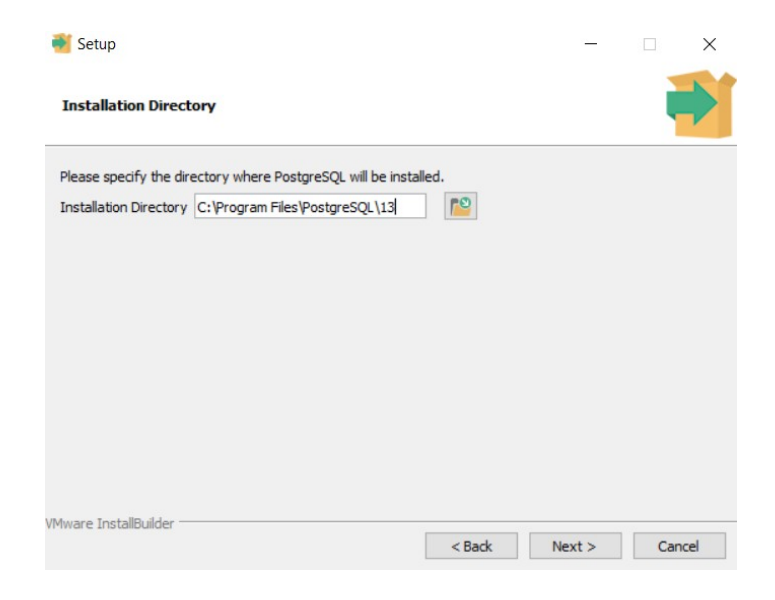

W kroku wyboru komponentów zaleca się zaznaczenie tylko poniższych:

| 🍯 Setup                                                                  |                                                                 | × |
|--------------------------------------------------------------------------|-----------------------------------------------------------------|---|
| Select Components                                                        |                                                                 |   |
| Select the components you want to install;<br>you are ready to continue. | clear the components you do not want to install. Click Next whe | n |
| PostgreSQL Server  pgAdmin 4  Stack Builder  Command Line Tools          | Click on a component to get a detailed description              | 1 |
| VMware InstallBuilder                                                    | < Back Next > Cancel                                            |   |

Obowiązkowe jest zaznaczenie pozycji: **PostgresSQL Server** oraz **Command Line Tools**. Pozostałe elementy są opcjonalne. W kolejnym kroku poproszeni zostaniemy o wskazanie domyślnej lokalizacji dla danych, **pozostawiamy wskazaną przez instalator**:

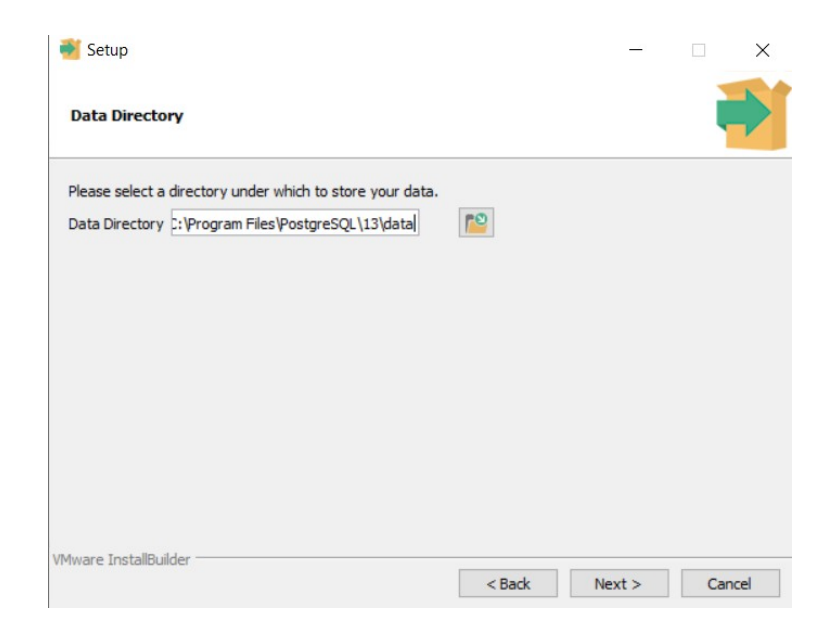

## Klikamy NEXT

Docieramy do **niezwykle ważnego kroku** gdzie musimy określić **hasło do bazy danych serwera PostgresSQL.** Zalecane jest wprowadzenie **zaawansowanego hasła, trudnego do odgadnięcia**. Wpisujemy hasło i powtarzamy je zgodnie z widocznym oknem:

| 💕 Setup               |                      |                    |           |        |       | ×    |
|-----------------------|----------------------|--------------------|-----------|--------|-------|------|
| Password              |                      |                    |           |        |       |      |
| Please provide a pa   | assword for the data | abase superuser (p | ostgres). |        |       |      |
| Password              | 1                    |                    |           |        |       |      |
| Retype password       |                      |                    |           |        |       |      |
|                       |                      |                    |           |        |       |      |
| VMware InstallBuilder |                      |                    |           |        |       |      |
|                       |                      |                    | < Back    | Next > | Cance | el 🛛 |

UWAGA: Hasło będzie potrzebne w dalszej części konfiguracji systemu SODARIS. Zapamiętaj je.

## Klikamy NEXT.

W przed ostatnim już kroku instalatora **wskazano nam port nasłuchu serwera – 5432. Zaleca się jego pozostawianie,** chyba, że na tym porcie nasłuch prowadzi inna usługa lub serwis. Numer portu **będzie także możliwy do zmiany później**.

| - |   | × |
|---|---|---|
|   | i |   |
|   |   |   |
|   | - |   |

W ostatnim kroku o nazwie lokalizacja pozostawiamy bez zmian zaproponowaną opcję: **DEFAULT** i klikamy **NEXT. Czekamy aż instalator zakończy pracę.** 

# UWAGA: Po instalacji JAVA oraz serwera PostresSQL wskazane jest ponowne uruchomienie serwera (komputera) celem implementacji zainstalowanych usług i serwisów.

# 2. Baza danych.

Po instalacji serwera PostgresSQL wymagane będzie utworzenie bazy danych dla SODARIS. W tym celu przechodzimy do konsoli SQL Shell (psql), którą zaznaczyliśmy do zainstalowania podczas instalacji serwera Postgres SQL. Klikam Windowsowy START i wpisuje SQL, wybieram **SQL Shell**. Po uruchomieniu konsoli klawiszem **ENTER** przechodzimy przez kolejne wskazywane pozycje (nic w nich nie wpisujemy) aż dotrzemy do linii wymagającej podanie hasła do bazy PostgresSQL (ustalonego przez nas podczas instalacji serwera). Wpisujemy hasło i wciskamy klawisz **ENTER**.

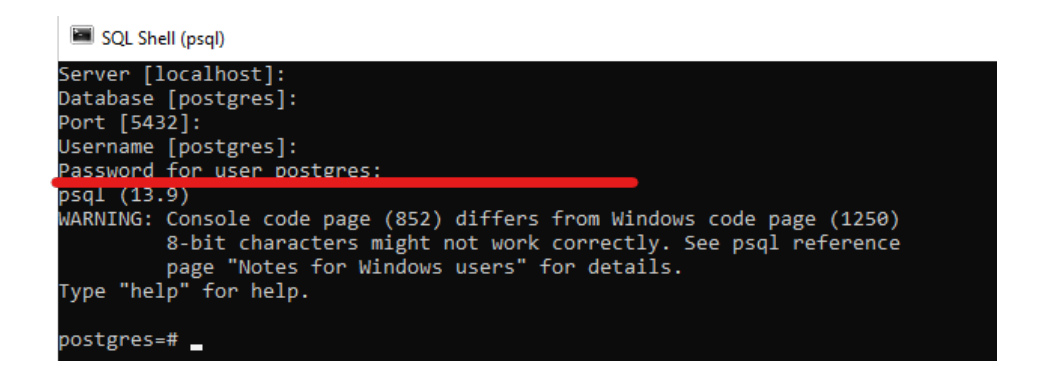

Po pojawieniu się znacznika **postgres=#** wpisujemy komendę **\I** (I jak list) celem wyświetlenia istniejących baz danych:

| 📟 SQL Shell (p                                                                                                    | sql)                                                                                               |                                                       |                                                                          |                                      |                       |
|----------------------------------------------------------------------------------------------------|----------------------------------------------------------------------------------------------------|-------------------------------------------------------|--------------------------------------------------------------------------|--------------------------------------|-----------------------|
| Server [loca<br>Database [pc<br>Port [5432]:<br>Jsername [pc<br>Password for<br>psql (13.9)<br>WARNING: Cor<br>8-t<br>pag<br>Type "help" | alhost]:<br>ostgres]:<br>o user postg<br>nsole code p<br>pit characte<br>ge "Notes fo<br>for help. | gres:<br>bage (852) (<br>ers might no<br>br Windows ( | differs from Windows of<br>ot work correctly. Set<br>users" for details. | code page (1250)<br>e psql reference |                       |
| postgres=# \                                                                                                    | 1                                                                                                  |                                                       |                                                                          |                                      |                       |
|                                                                                                    |                                                                                                    |                                                       | List of databa                                                           | ases                                 |                       |
| Name                                                                                                    | Owner                                                                                              | Encoding                                              | Collate                                                                  | Ctype                                | Access privileges     |
| postgres                                                                                                    | postgres                                                                                           | UTF8                                                  | Polish Poland.1250                                                       | Polish Poland.1250                   |                       |
| template0                                                                                                    | postgres                                                                                           | UTF8                                                  | Polish_Poland.1250                                                       | Polish_Poland.1250                   | =c/postgres +         |
|                                                                                                    |                                                                                                    |                                                       |                                                                          |                                      | postgres=CTc/postgres |
| template1                                                                                                    | postgres                                                                                           | UTF8                                                  | Polish_Poland.1250                                                       | Polish_Poland.1250                   | =c/postgres +         |
| (2,)                                                                                                    |                                                                                                    |                                                       | l                                                                        | l                                    | postgres=CTc/postgres |
| (S HOWS)                                                                                                    |                                                                                                    |                                                       |                                                                          |                                      |                       |
|                                                                                                    |                                                                                                    |                                                       |                                                                          |                                      |                       |
| postgres=#                                                                                                    | -                                                                                                  |                                                       |                                                                          |                                      |                       |

Aby zatem utworzyć bazę danych wpisujemy komendę: **CREATE DATABASE pwo\_db;** i wciskamy **ENTER** 

Ponownie używamy polecenia **\I** celem sprawdzenia czy baza danych na potrzeby systemu SODARIS została utworzona.

| postgres=# \ | \1       |          |                    |                        |                                        |
|--------------|----------|----------|--------------------|------------------------|----------------------------------------|
|              |          |          | List of datab      | ases                   |                                        |
| Name         | Owner    | Encoding | Collate            | Ctype                  | Access privileges                      |
| postgres     | postgres | UTF8     | Polish_Poland.1250 | Polish_Poland.1250     |                                        |
| pwo_db       | postgres | UTF8     | Polish_Poland.1250 | Polish_Poland.1250     |                                        |
| сещртатею    | postgres | UTF8     | Polish_Poland.1250 | Polish_Poland.1250<br> | =c/postgres +<br>postgres=CTc/postgres |
| template1    | postgres | UTF8     | Polish_Poland.1250 | Polish_Poland.1250     | =c/postgres +<br>postgres=CTc/postgres |
| (4 rows)     |          | •        |                    |                        |                                        |

Jeżeli jest na liście – zamykamy konsolę.

# 3. Instalacja i konfiguracja usługi.

W otrzymanej od nas paczce instalacyjnej znajdują się dwa katalogi **pwo\_front** oraz **pwo\_back.** Katalogi te przenosimy do docelowej lokalizacji produkcyjnej serwera np.:

- C:\Arisco\Sodaris\pwo\_front
- C:\Arisco\Sodaris\pwo\_back

W pierwszej kolejności przechodzimy do folderu **pwo\_back** i otwieramy (z użyciem notatnika) plik **application.properties.** Jego zawartość powinna wskazywać domyślnie następujące pozycje:

spring.datasource.jdbcUrl=jdbc:postgresql://localhost:5432/pwo\_db spring.datasource.password=postgres spring.flyway.url=jdbc:postgresql://localhost:5432/pwo\_db spring.flyway.password=postgres

### #DOMSYNC

dom.sync.enabled=false adok.sync.enabled=false med.sync.enabled=false gfm.datasource.jdbcUrl=jdbc:firebirdsql://localhost:3050//firebird/data/gfm.gdb?encoding=win1250 gfm.datasource.username=SYSDBA gfm.datasource.password=masterkey adok.datasource.jdbcUrl=jdbc:firebirdsql://localhost:3050//firebird/data/adok.gdb?encoding=win1250 adok.datasource.username=SYSDBA adok.datasource.password=masterkey

# W następujących **pozycjach** należy wprowadzić hasło jakie ustalaliśmy przy instalacji serwera PostgreSQL do bazy danych (przykład ma hasło "postgres"):

spring.datasource.jdbcUrl=jdbc:postgresql://localhost:5432/pwo\_db
spring.datasource.password=postgres
spring.flyway.password=postgres
spring.flyway.url=jdbc:postgresql://localhost:5432/pwo\_db

Zapisy pierwszej i czwartej linijki pozostawiamy bez zmian.

W sekcji **#DOMSYNC** należy ustawić parametr po znaku równości = **true** lub **false** w zależności czy chcemy dokonać importu i synchronizacji z programami DOM, Moduł Medyczny, Adok firmy Arisco. Jeżeli mamy tylko program DOM, bez Modułu Medycznego i Adok, pozycję **true** wpisujemy tylko przy pozycji zaczynającej się od nazwy programu Dom (jak w przykładzie):

#### dom.sync.enabled=true

adok.sync.enabled=false med.sync.enabled=false

Jeżeli nigdy nie posiadali Państwo żadnego z powyższych produktów firmy Arisco, pozostawiamy wszędzie zapis **false.** Jeżeli nie będą Państwo pewni co zaznaczyć, prosimy o rejestrację zapytania poprzez formularz znajdujacy się na stronie <u>www.arisco.pl</u>. W kolejnej sekcji pliku konfiguracyjnego **znajdziemy konfigurację ścieżek i haseł.** W pierwszej linijce należy wskazać ścieżkę do bazy danych programu DOM (o ile posiadamy program DOM, jeżeli nie, całość zapisów pozostawiamy niezmienną).

Jeżeli nasza baza danych znajduje się na tym samym serwerze w lokacji:

**C:\Arisco\bazy\gfm.gdb** to zapis powinien wyglądać następująco (użycie podwójnych znaków backslash \\ w ścieżce jest konieczne):

gfm.datasource.jdbcUrl=jdbc:firebirdsql://localhost:3050/C:\\Arisco\\bazy\\gfm.gdb?encoding=win1250
gfm.datasource.username=SYSDBA
gfm.datasource.jdbcUrl=jdbc:firebirdsql://localhost:3050//firebird/data/adok.gdb?encoding=win1250
adok.datasource.username=SYSDBA
adok.datasource.password=masterkey

Jeżeli domyślne hasło do użytkownika silnika Firebird **SYSDBA** nie zostało zmienione, pozostawiamy zapis **masterkey**. Jeżeli zmieniono na inne, należy je w obydwóch rekordach wprowadzić tak jak ustalono (gfm.datasource.password=masterkey oraz adok.datasource.password=masterkey). **Zapisujemy zmiany**.

**Przykład konfiguracji**, gdzie jestem posiadaczem aplikacji DOM i Adok z bazami umieszczonymi w lokacjach: C:\\Arisco\\bazy\\gfm.gdb zapis powinien wyglądać następująco:

spring.datasource.jdbcUrl=jdbc:postgresql://localhost:5432/pwo\_db spring.datasource.password=mojehaslodopostressql spring.flyway.url=jdbc:postgresql://localhost:5432/pwo\_db spring.flyway.password= mojehaslodopostressql

#### #DOMSYNC

dom.sync.enabled=true adok.sync.enabled=true med.sync.enabled=false gfm.datasource.jdbcUrl=jdbc:firebirdsql://localhost:3050/C:\\Arisco\\bazy\\gfm.gdb?encoding=win1250 gfm.datasource.username=SYSDBA gfm.datasource.password=masterkey adok.datasource.jdbcUrl=jdbc:firebirdsql://localhost:3050/C:\\Arisco\\bazy\\adok.gdb?encoding=win1250 adok.datasource.username=SYSDBA adok.datasource.username=SYSDBA

Finalnie zapisujemy plik konfiguracyjny i uruchamiamy z tego samego folder podwójnym kliknięciem plik **pwo\_back.jar.** Następnie przechodzimy do folderu **pwo\_front** i uruchamiamy podwójnym kliknięciem **nginx.exe.** Jeżeli wszystkie parametry ustawiliśmy poprawnie w liście menedżera zadań pojawią się 3 procesy: **javaw oraz 2 x nginx.exe.** 

**UWAGA:** Proces uruchamiania usług może trwać maksymalnie do 5 minut (najczęściej mniej niż minuta). Jeżeli w tym czasie z listy menedżera zadań zniknie któryś z wymienionych wyżej procesów oznacza to błędną konfigurację pliku application properties (usługa javaw znika z listy) lub port usługi nginx jest zajęty. Domyślnym portem usługi NGINX.exe jest numer 80.

Jeżeli jest zajęty należy go uwolnić spod innej usługi lub zmienić go w pliku konfiguracyjnym NGINX.

**Aby zmienić port w konfiguracji NGINX** należy przejść do folderu pwo\_front > folder config > otworzyć notatnikiem plik nginx.conf i tam w linii: server i pozycji listen, zmienić zapis na inny port np. 81 i zapisać plik. Uruchamiamy ponownie usługę nginx i sprawdzamy czy działa.

| Nenedžer zadań                |               |           | -            | C |
|-------------------------------|---------------|-----------|--------------|---|
| Procesy Wydajność H           | Historia apli | ikacji    | Uruchamianie | l |
| Natura                        | ident         | Star      |              |   |
| dimon and                     | 8248          | (internal | homiony      |   |
| To different serve            | 12420         | (internal | Sconicary    |   |
| The American State            | 1003.00       | (internal | homisery     |   |
| The second second             | 107786        | (ibres    | homisony     |   |
| The search and                | 758           | (inst     | homiony      |   |
| T den ava                     | 1656          | (inter    | horniony     |   |
| an maken ma                   | 10120         | (internal | hornisony    |   |
| Westwork ave                  | 29/72         | (inst     | homiony      |   |
| Contract and                  | 46235         | (inse     | homiony      |   |
| Thomsteven ave                | 940           | (inst     | homiony      |   |
| Therefore and                 | 109200        | (ibuse    | homisery     |   |
| Toph Cillinevica.me           | 3238          | (inst     | homiony      |   |
| 🛃 javaw.exe                   | 3728          | (inst     | homiony      |   |
| Thosperif. and                | 121000        | (iter     | horniony     |   |
| <ul> <li>Name, and</li> </ul> | 794           | (Prot     | hornisony    |   |
| The court Photos and          | 12790         | Most      | Cyrrolena    |   |
| Weiter                        | 1008          | (inst     | homorry      |   |
| 🔘 maadga as a                 | 6464          | (inst     | homory       |   |
| 🔘 woodge.ave                  | 1988          | (inse     | homisony     |   |
| C moodge.ave                  | 9308          | (Prot     | homiony      |   |
| 🔘 moodge.ave                  | 6000          | (inst     | homiony      |   |
| 😋 maadga awa                  | 12912         | (Pros     | horniony     |   |
| 😋 moodge.ava                  | 2556          | (inst     | hormorry     |   |
| 💽 moseligs.ave                | 2540          | (inst     | homiony      |   |
| G nginx.exe                   | 4076          | (inse     | homiony      |   |
| G nginx.exe                   | 14298         | (inst     | homismy      |   |
| an begeter 💽                  | 3852          | (inst     | homiony      |   |

Jeżeli wszystko przebiegło zgodnie z planem i konfiguracja oraz instalacje wykonano poprawnie to po wpisaniu w adresie przeglądarki słowa **localhost** (w przypadku innego portu niż 80, musimy wpisać np localhost:81), powinniśmy zobaczyć okno logowania systemu SODARIS (czas agregacji startowej usług może potrwać do 5 minut).

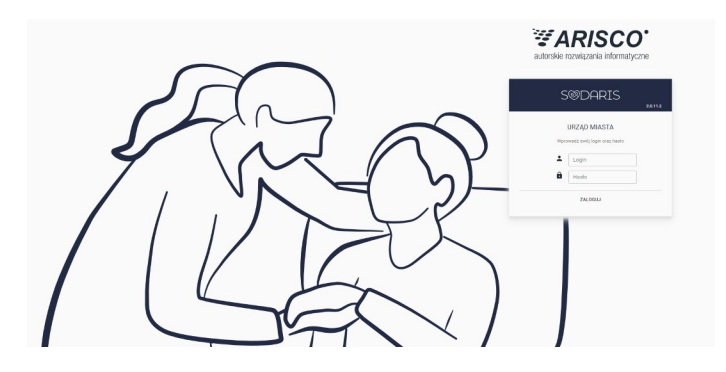

# 4. Logowanie administratora – pierwsze uruchomienia.

Pierwsze uruchomienie systemu SODARIS wymaga zalogowania się na konto administratora systemu, którego domyślną nazwą jest: **Admin** a hasłem: **Admin987** 

# 5. Wczytanie licencji.

Po zalogowaniu się na konto administratora klikamy w ikonę użytkownika(prawy górny róg okna) a następnie **ADMINISTRACJA** i tam wybieramy w nagłówku opcję **Licencje.** W tej podsekcji mamy możliwość przeciągnięcia pliku licencyjnego we wskazany obszar lub kliknięcia w niego celem wskazania pliku z dysku. Przed zatwierdzeniem pliku powinno pojawić się okno z danymi Państwa jednostki, które jeżeli są poprawne akceptujemy. W wyniku wczytania licencji w dolnej części okna pojawi się sekcja z informacją o wykupionych modułach i pozostałych wolnych slotach na wykupioną ilość użytkowników.

| S®DARIS      |                           | 왕 💟 🗮 어ィ                       | 🧿 💠                    |
|--------------|---------------------------|--------------------------------|------------------------|
| ADMINSTRACJA | RACJA / LICENCJE          |                                | quzanie Konnyonacja    |
|              | WCZYTANE LICENCJE         | Ť                              | + DODAJ PLIK LICENCJI  |
|              | LICENCJA JEDNOSTKA        | DATA POCZĄTKU DATA WYGAŚNIĘCIA | MODUŁY - (UŻYTKOWNICY) |
|              | DOMYŚLNA                  |                                |                        |
|              | NAZWA MODUŁU              | UŻYTKOWNICY                    | DATA WYGAŚNIĘCIA       |
|              | 1 Administracja           |                                |                        |
|              | 2 Ewidencja               | 0/0                            |                        |
|              | 3 Medmonit                | 0/0                            |                        |
|              | 4 Dziennik Dyżurów        | 0/0                            |                        |
|              | 5 Terapia i Rehabilitacja | 0/0                            |                        |
|              | 6 Opieka                  | 0/0                            | 8                      |
|              | 7 Rodzina                 | 0/0                            |                        |
|              | 8 Odpłatności             | 0/0                            |                        |
|              | 9 Depozyty                | 0/0                            |                        |
|              | 10 Utrzymanie techniczne  | 0/0                            |                        |
|              | 11 Pozostałe              |                                |                        |
|              | 12 Grafiki                | 0/0                            |                        |
|              |                           |                                |                        |

W przypadku dokupienia kolejnych modułów lub slotów użytkowników, licencje doczytujemy analogicznie w tym samym miejscu.

# 6. Autostart usług.

Uruchomienie plików **pwo\_back.jar (javaw.exe)** oraz **nginx.exe** utrzymuje je włączone tak długo jak serwer nie zostanie ponownie uruchomiony. Restart serwera wymusza ich ręczne uruchomienie lub skorzystanie z zadań w Harmonogramie Zadań Windows lub innej aplikacji do tego przeznaczonej. Należy zatem pamiętać aby po ponownym uruchomieniu serwera wystartować wskazane serwisy lub ustawić auto uruchamianie poprzez stworzenie odpowiednich zadań w Harmonogramie.

Przykładowe zadanie dla pliku **pwo\_back.jar** w Windows 10/11

## Zakładka ogólne i wyzwalacze:

| Vazwa:                                                                     | SODARIS                                                                                                    |     |
|----------------------------------------------------------------------------|----------------------------------------------------------------------------------------------------|-----|
| okalizacia:                                                                | : \                                                                                                    |     |
| utor:                                                                      | DESKTOP-5885K4V\Robert                                                                                                    |     |
| <u>)</u> pis:                                                              | 1                                                                                                    |     |
|                                                                            |                                                                                                    |     |
|                                                                            |                                                                                                    |     |
|                                                                            |                                                                                                    |     |
| Opcie zabe                                                                 | ezoieczeń                                                                                                    |     |
| Opcje zabe<br>Przy uruci                                                   | ezpieczeń<br>hamianiu zadania użyj następującego konta użytkownika:                                                                                                    |     |
| Opcje zabe<br>Przy uruch<br>Administr                                      | ezpieczeń<br>hamianiu zadania użyj następującego konta użytkownika:<br>rator Z <u>m</u> ień użytkownika lub gru                                                                                                    | ıpę |
| Opcje zabe<br>Przy uruch<br>Administr                                      | ezpieczeń<br>hamianiu zadania użyj następującego konta użytkownika:<br>rator Zmień użytkownika lub gru<br>om tylko wtedy, gdy użytkownik jest zalogowany                                                                                                    | Jpę |
| Opcje zabe<br>Przy uruch<br>Administr<br>Urucho<br>Urucho                  | ezpieczeń<br>hamianiu zadania użyj następującego konta użytkownika:<br>rator Zmień użytkownika lub gru<br>om tylko wtedy, gdy użytkownik jest zalogowany<br>om niezależnie od tego, czy użytkownik jest zalogowany                                                                                 | ıpę |
| Opcje zabe<br>Przy uruch<br>Administr<br>Urucho<br>Urucho                  | ezpieczeń<br>hamianiu zadania użyj następującego konta użytkownika:<br>rator Zmień użytkownik jest zalogowany<br>om niezaleźnie od tego, czy użytkownik jest zalogowany<br>e przęchowuj hasła. Zadanie będzie miało dostęp tylko do zasobów komputera lokalnego.                                   | upę |
| Opcje zabe<br>Przy uruch<br>Administr<br>Urucho<br>Urucho<br>Nie<br>Urucho | ezpieczeń<br>hamianiu zadania użyj następującego konta użytkownika:<br>rator Zmień użytkownik jest zalogowany<br>om niezależnie od tego, czy użytkownik jest zalogowany<br>e przgchowuj hasła. Zadanie będzie miało dostęp tylko do zasobów komputera lokalnego.<br>om z pajwyższymi uprawnieniami | Jpę |

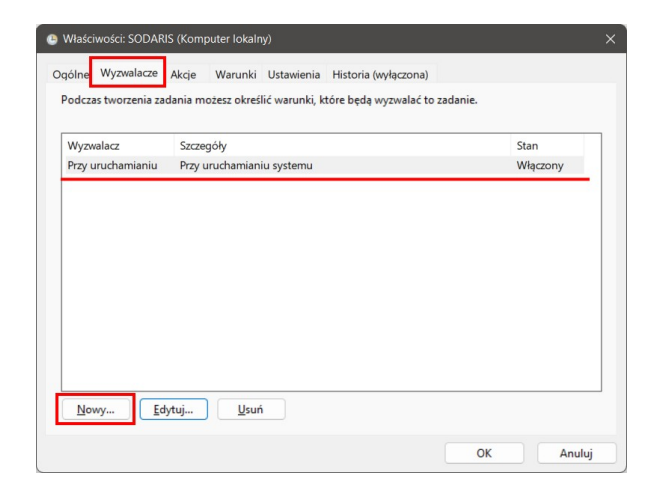

## Zakładka akcje:

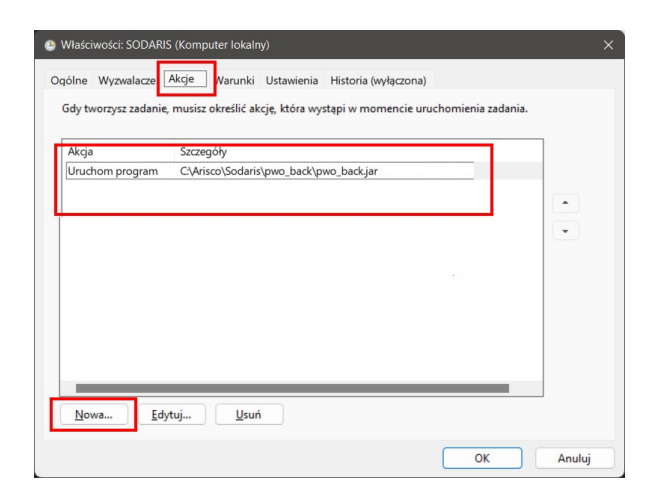

| ccja: Uruchom program                   | ~                        |
|-----------------------------------------|--------------------------|
| Jstawienia                              | <u></u>                  |
| Program/skrypt:                         |                          |
| C:\Arisco\Sodaris\pwo_back\pwo_back.jar | Pr <u>z</u> eglądaj      |
| D <u>o</u> daj argumenty (opcjonalne):  |                          |
| Rozpocznij w (opcjonalne):              | C:\Arisco\Sodaris\pwo_ba |
|                                         |                          |
|                                         |                          |
|                                         |                          |
|                                         |                          |
|                                         |                          |
|                                         |                          |

## Zakładka warunki i ustawienia:

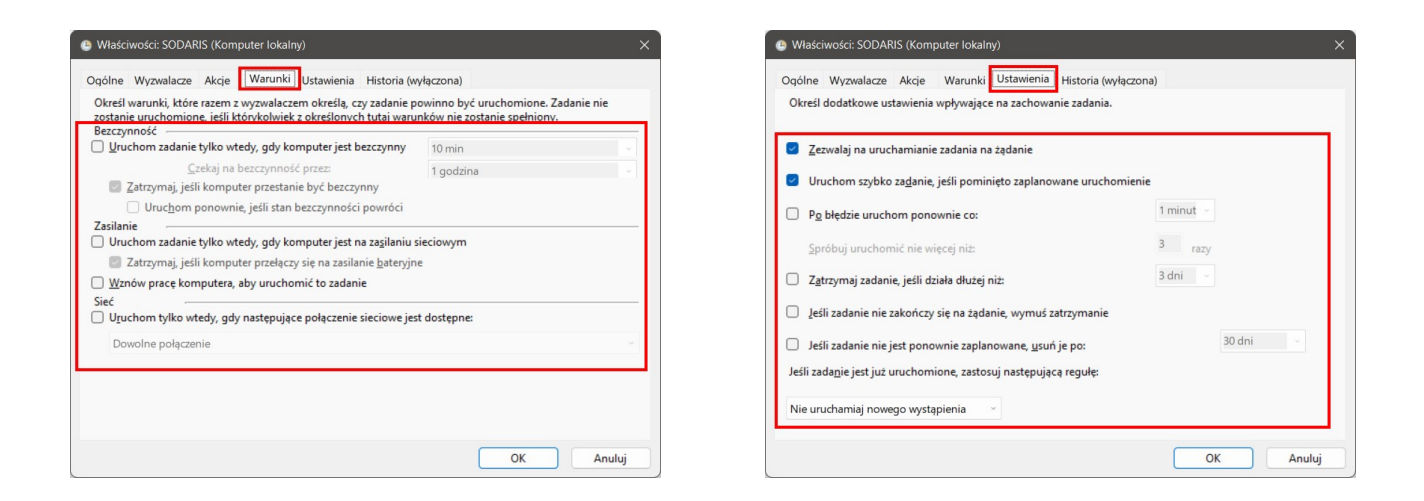

Przykładowe zadanie dla pliku **nginx.exe** w Windows 10/11, ustawiamy analogicznie ustawiając odpowiednią unikalną nazwę oraz wskazanie na inny plik w sekcji **Akcje**. W przypadku serwisu Nginx należy stworzyć odpowiedni skrypt bat w folderze Nginx np.: **start.bat** zawierający następującą zawartość:

```
@ECHO OFF
REM Start Nginx
tasklist /FI "IMAGENAME eq nginx.exe" 2>NUL | find /I /N "nginx.exe">NUL
IF NOT "%ERRORLEVEL%"=="0" (
    REM Nginx is NOT running, so start it
    c:
    cd \Arisco\Sodaris\pwo_front
    start nginx.exe
    ECHO Nginx started.
) else (
    ECHO Nginx is already running.
)
```

## w sekcji wskazując odpowiednią lokację dla Państwa folderów:

c: cd \Arisco\Sodaris\pwo\_front

# Zakładka akcje:

| Jstawienia                             |                           |
|----------------------------------------|---------------------------|
| Program/skrypt:                        |                           |
| C:\Arisco\Sodaris\pwo_front\start.bat  | Pr <u>z</u> eglądaj       |
| D <u>o</u> daj argumenty (opcjonalne): |                           |
| <u>R</u> ozpocznij w (opcjonalne):     | C:\Arisco\Sodaris\pwo_fre |
|                                        |                           |
|                                        |                           |
|                                        |                           |
|                                        |                           |
|                                        |                           |
|                                        |                           |

# 7. Kopia bezpieczeństwa.

Wykonywanie kopii bezpieczeństwa bazy danych PostgresSQL szczegółowo opisuje dokumentacja producent serwera baz danych na swojej stronie: <u>https://www.postgresql.org</u>. Za tworzenie kopii bezpieczeństwa i ich przechowywanie odpowiada Informatyk jednostki.

Poniżej przedstawiamy przykładowy skrypt pozwalający na wygenerowanie kopii bazy danych. Zanim jednak zostanie to wykonane konieczne będzie dodanie PostgresSQL do ścieżki zmiennych środowiskowych systemu Windows. Wprowadzenie tej zmiennej umożliwi nam uruchomienie skryptu kopii bezpieczeństwa z dowolnego folderu komputera. W tym celu przechodzimy do Windowsowego okna właściwości systemu, zmiennych środowiskowych:

| Aby m      | óc przeprowadzić większość tych zmia                                      | m, musisz zalogować się jako                                                                                                    |  |  |
|------------|---------------------------------------------------------------------------|----------------------------------------------------------------------------------------------------|--|--|
| Wy         | Zmienne środowiskowe                                                      |                                                                                                    |  |  |
| Efe<br>par |                                                                           |                                                                                                    |  |  |
|            | Zmienne uzytkownika dla Robe                                              | t                                                                                                    |  |  |
| _          | Zmienna                                                                   | Wartosc                                                                                                    |  |  |
| Pro        | OneDrive                                                                  | C:\Users\Robert\OneDrive                                                                                                    |  |  |
| 0.5        | Path                                                                      | C:\Users\Robert\AppData\Local\Microsoft\WindowsApps;                                                                                                    |  |  |
|            | TMD                                                                       | C:\Users\Robert\AppData\Local\Temp                                                                                                    |  |  |
|            |                                                                           | e.(oseis/(obert/apporta/coen/iemp                                                                                                    |  |  |
| Un         |                                                                           |                                                                                                    |  |  |
| Info       |                                                                           |                                                                                                    |  |  |
|            |                                                                           |                                                                                                    |  |  |
|            |                                                                           | Nowa Edytuj Usun                                                                                                    |  |  |
|            | Zmienne systemowe                                                         |                                                                                                    |  |  |
|            | Zmienna                                                                   | Wartość                                                                                                    |  |  |
|            | ComSpec                                                                   | C:\Windows\system32\cmd.exe                                                                                                    |  |  |
|            |                                                                           |                                                                                                    |  |  |
|            | DriverData                                                                | C:\Windows\System32\Drivers\DriverData                                                                                                    |  |  |
|            | DriverData<br>JAVA HOME                                                   | C:\Windows\System32\Drivers\DriverData<br>C:\Program Files\Eclipse Adoptium\jre-11.0.15.10-hotspot\                                                                                                    |  |  |
|            | DriverData<br>JAVA_HOME<br>NUMBER_OF_PROCESSORS                           | C:\Windows\System32\Drivers\DriverData<br>C:\Program Files\Eclipse Adoptium\jre-11.0.15.10-hotspot\<br>4                                                                                                    |  |  |
|            | DriverData<br>JAVA_HOME<br>NUMBER_OF_PROCESSORS<br>OS                     | C:\Windows\System32\Drivers\DriverData<br>C:\Program Files\Eclipse Adoptium\jre-11.0.15.10-hotspot\<br>4<br>Windows_NT                                                                                                    |  |  |
|            | DriverData<br>JAVA_HOME<br>NUMBER_OF_PROCESSORS<br>OS<br>Path             | C:\Windows\System32\Drivers\DriverData<br>C:\Program Files\Eclipse Adoptium\jre-11.0.15.10-hotspot\<br>4<br>Windows_NT<br>C:\Program Files\Eclipse Adoptium\jre-11.0.15.10-hotspot\bin;C:\                                                                     |  |  |
|            | DriverData<br>JAVA_HOME<br>NUMBER_OF_PROCESSORS<br>OS<br>Path<br>PATINEAL | C:\Windows\System32\Drivers\DriverData<br>C:\Program Files\Eclipse Adoptium\jre-11.0.15.10-hotspot\<br>4<br>Windows_NT<br>C:\Program Files\Eclipse Adoptium\jre-11.0.15.10-hotspot\bin;C:\<br>C:\Program Files\Eclipse Adoptium\jre-11.0.15.10-hotspot\bin;C:\ |  |  |

Po podświetleniu Zmiennej **PATH**, klikamy klawisz **Edytuj** i w nowo otwartym oknie po ówczesnym kliknięciu klawisza **Przeglądaj**, wskazujemy katalog bin w folderze instalacyjnym PostgresSQL.

| Edycja zmiennej środowiskowej                                | ×               |
|--------------------------------------------------------------|-----------------|
| C:\Program Files\Eclipse Adoptium\jre-11.0.15.10-hotspot\bin | Nowy            |
| %SystemRoot%<br>%SystemRoot%                                 | Edutui          |
| %SystemRoot%\System32\Wbem                                   | Laytaj          |
| %SYSTEMROOT%\System32\WindowsPowerShell\v1.0\                | Przeglądaj      |
| %SYSTEMROOT%\System32\OpenSSH\                               |                 |
| C:\Program Files\PostgreSQL\13\bin                           | Usuń            |
| C:\Program Files\dotnet\                                     |                 |
|                                                              |                 |
|                                                              | Przenies w gorę |
|                                                              | Przenieś w dół  |
|                                                              |                 |
|                                                              |                 |
|                                                              | Edytuj tekst    |
|                                                              |                 |
|                                                              |                 |
|                                                              |                 |
|                                                              |                 |
|                                                              |                 |
|                                                              |                 |
| OK                                                           | Anuluj          |

## Klikamy OK, konieczny jest restart komputera.

Po ponownym uruchomieniu komputera możemy już utworzyć folder na kopie zapasowe z którego wywołamy skrypt kopii zapisany w pliku bat. W moim przypadku będzie to:

## • C:\Arisco\backup

Będąc w powyższym folderze tworzymy plik bat z zapisem:

## set PGPASSWORD=root

pg\_dump -U postgres -c -b -f %date%\_sodaris\_backup.sql pwo\_db

- w linii pierwszej po znaku równości wprowadzamy własne hasło jakie określono do bazy danych przy instalacji PostgresSQL.
- w linii drugiej istnieje zapis %date%\_sodaris\_backup.sql dzięki któremu każdy wykonany backup będzie zapisywany do pliku z nawą zawierającą datę np.: 22.12.2022\_sodaris\_backup

Po wpisaniu całej treści zapisujemy plik i go wywołujemy. Jeżeli skrypt zostanie wykonany poprawnie w folderze kopii powinien pojawić się plik: np.: **22.12.2022\_sodaris\_backup.sql. Plik ten jest kopią bazy danych, który należy zabezpieczyć w razie ewentualnej awarii i konieczności przywracania danych. Kopię winno się wykonywać jak najczęściej.** 

# 8. Aktualizacja systemu SODARIS.

UWAGA: Jeżeli system SODARIS współpracuje (synchronizuje się ) z systemem DOM – konieczne jest przed aktualizacją SODARIS, sprawdzenie, czy program DOM jest w najwyższej dostępnej wersji. <u>Nie należy aktualizować SODARIS</u> jeżeli program DOM nie jest zaktualizowany.

Aktualizacja systemy SODARIS sprowadza się do wykonania w kolejności następujących czynności:

- ✓ bezwzględnego wykonania kopii bezpieczeństwa bazy danych pwo\_db.
- ✓ zatrzymania usług javaw.exe oraz dwóch procesów nginx.exe z menedżera zadań.
- Jeżeli system SODARIS współpracuje (synchronizuje się) z systemem DOM konieczne jest przed aktualizacją SODARIS, sprawdzenie, czy program DOM jest w najwyższej dostępnej wersji. Nie należy aktualizować SODARIS jeżeli program DOM nie jest zaktualizowany.
- ✓ pobrania i rozpakowania plików aktualizacji SODARIS.
- Z folderu pwo\_back kopiujemy tylko plik pwo\_back.jar i wklejamy do folderu produkcyjnego na naszym serwerze podmieniając go na nowszy z aktualizacji.
- Z folderu pwo\_front kopiujemy całą zawartość i wklejamy do folderu produkcyjnego na naszym serwerze podmieniając jego zawartość na nowszą z aktualizacji. (uwaga: jeżeli SODARIS pracował na innym porcie niż port 80 to podmiana plików nadpisze plik konfiguracyjny serwisu nginx w katalogu pwo\_front\conf\nginx.conf i ustawi domyślny port 80. Warto zatem wykonać jego kopię i nadpisać po aktualizacji lub w pliku nginx.conf w sekcji server > listen zmienić ponownie numer portu na taki jaki był poprzednio np.: 81)
- ✓ Ponownie uruchamiamy serwisy: pwo\_back.jar oraz nginx.exe.

 Po upływie około 3 minut logujemy się do SODARIS. Wersja systemu widoczna jest w oknie logowania:

| S®DARIS                                               |         |  |  |  |
|-------------------------------------------------------|---------|--|--|--|
|                                                       | 5.1.2.3 |  |  |  |
| DOMYŚLNA INSTYTUCJA<br>Wprowadź swój login oraz hasło | 1       |  |  |  |
| Login                                                 |         |  |  |  |
| Hasło                                                 |         |  |  |  |
| ZALOGUJ                                               |         |  |  |  |

UWAGA: Jeżeli po uruchomieniu przeglądarki a w niej systemu SODARIS nie widzą Państwo elementów dodanych do aktualizacji jak np.: nowego przycisku, zakładki czy opcji, konieczne będzie pełne odświeżenie plików tymczasowych zapisanych w niej za pośrednictwem kolejno przytrzymywanych klawiszy skrótu CTRL i F5. Przeglądarki zapamiętują często poprzedni widok strony lub serwisu w swojej pamięci uniemożliwiając tym samym podglądu widoku bieżących zmian dodanych w aktualizacji. W skrajnych przypadkach zaleca się oczyścić całą historię przeglądarki i plików tymczasowych.